# APS Billing 16.91B

 Multiple claims for 16.91B on the *same day* will not pay on the *same encounter*

Reduce your rejections and improve your reimbursement

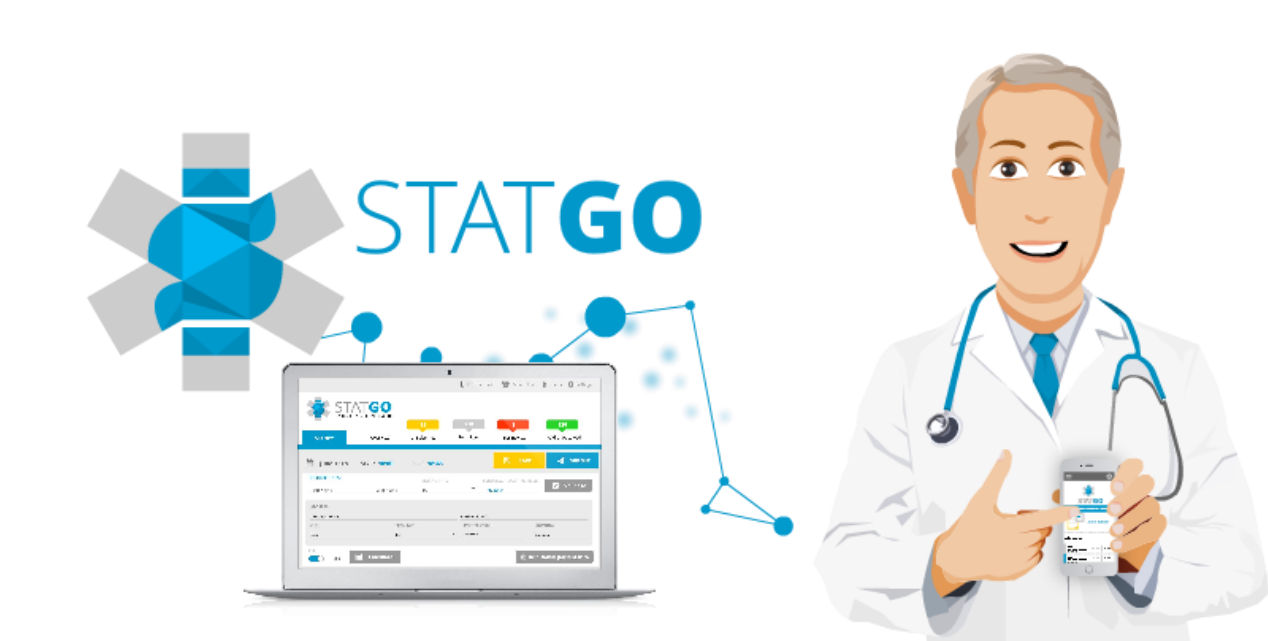

## Solution

 If you see the patient in the morning and afternoon you must change the encounter number for 2 separate encounters.

#### Correct

| Name            | PHN | Code   | Description          | Status      | Enc | Date/Time                  | Total   |
|-----------------|-----|--------|----------------------|-------------|-----|----------------------------|---------|
| ☑ Test, Patient | 19  | 16.91B | Insertion of anaesth | submitted_a | 1   | 2017-03-16<br>9:20 - 10:20 | \$41.51 |
| ☑ Test, Patient | 19  | 16.91B | Insertion of anaesth | submitted_a | 2   | 2017-03-16<br>9:00 - 9:20  | \$41.51 |

 Below the 16.91B appears twice on the same encounter – this will be refused:

#### Incorrect

| 🖸 Test, Patient | 19 | 16.91B | Insertion of anaesth | submitted_a | 1 | 2017-03-14    | \$83.0 |
|-----------------|----|--------|----------------------|-------------|---|---------------|--------|
|                 |    | 16.91B | Insertion of anaesth | submitted_a |   | 10:20 - 11:20 |        |

# Claim will be refused if:

 Both 16.91B are entered at the same time on the same encounter number:

 To avoid Rejection – Enter the second 16.91B with a separate encounter number

| d a new Code 💦 Ex: 03.03D   03.07A   03.08A   03.08L   16.91A   16.91B   16.91C   16.91G   98.11C |                                                      |                                                  |                                 | .11F                                                                                                    | Encounter                                                            |                      |  |
|---------------------------------------------------------------------------------------------------|------------------------------------------------------|--------------------------------------------------|---------------------------------|----------------------------------------------------------------------------------------------------|----------------------------------------------------------------------|----------------------|--|
|                                                                                                   |                                                      |                                                  |                                 |                                                                                                    | + Add -                                                              | 1 +                  |  |
|                                                                                                   |                                                      |                                                  |                                 |                                                                                                    |                                                                      |                      |  |
| ocedure                                                                                           | Calculation:                                         |                                                  |                                 |                                                                                                    |                                                                      |                      |  |
| 6.91B : Inse                                                                                      | ertion of anaesthet                                  | ic into spinal canal for analges                 | ia {Follow u                    | 2                                                                                                    | Calls                                                                |                      |  |
| nsertion of anae                                                                                  | sthetic into spinal cana                             | al for analgesia {Follow up                      |                                 |                                                                                                    | - 1 +                                                                |                      |  |
| Nodifiers                                                                                         |                                                      |                                                  | Diag                            | nostic Codes                                                                                                  |                                                                      |                      |  |
|                                                                                                   |                                                      |                                                  | +                               |                                                                                                    |                                                                      | +                    |  |
| <ul> <li>Supporting Te</li> <li>Base</li> </ul>                                                   | xt/Tooth Codes                                       | Modifiers Applied                                | Popu<br>- 349.                  | ar Codes: General Sympt - 780.9 (<br>8   Orthopedics -781   Urology 788.<br><b>Total</b>                      | Gen Surg/Gyn/Plastics/ENT/Othe<br>9   Blood Patch 349.0<br>Surcharge | er)   Neurosurg/Spir |  |
| \$41.51                                                                                           | 1                                                    |                                                  |                                 | \$41.51                                                                                                    | \$0.00                                                               |                      |  |
|                                                                                                   | ertion of anaesthet                                  | ic into spinal canal for analges                 |                                 | 1                                                                                                    | Calls                                                                |                      |  |
| 6 91B · Inse                                                                                      |                                                      |                                                  | $i a c = \alpha i \alpha w + i$ |                                                                                                    |                                                                      |                      |  |
| I6.91B : Inse                                                                                     | sthetic into spinal cana                             | I for analgesia (Follow up                       | ia (Follow u                    |                                                                                                    | - 1 +                                                                |                      |  |
| 16.91B : Inse<br>nsertion of anae<br>Aodifiers                                                    | esthetic into spinal cana                            | al for analgesia (Follow up                      | l <b>a {Follow u</b><br>Diag    | nostic Codes                                                                                                  | - 1 +                                                                |                      |  |
| 16.91B : Inse<br>nsertion of anae<br>Aodifiers                                                    | esthetic into spinal cana                            | al for analgesia (Follow up                      | Diag                            | nostic Codes                                                                                                  | - 1 +                                                                | +                    |  |
| 16.91B : Inse<br>nsertion of anae<br>Wodifiers                                                    | esthetic into spinal cana                            | al for analgesia (Follow up                      | Diag                            | o<br>nostic Codes<br>ar Codes: General Sympt - 780.9 (<br>8   Orthopedics -781   Urology 788.                 | Gen Surg/Gyn/Plastics/ENT/Othe<br>9   Blood Patch 349.0              | er)   Neurosurg/Spin |  |
| 16.91B : Inse<br>nsertion of anae<br>Modifiers<br>Supporting Te<br>Base                           | esthetic into spinal cana<br>xt/Tooth Codes<br>Calls | Al for analgesia (Follow up<br>Modifiers Applied | Popu - 349.                     | o<br>nostic Codes<br>ar Codes: General Sympt - 780.9 (<br>8   Orthopedics -781   Urology 788.<br><b>Total</b> | Gen Surg/Gyn/Plastics/ENT/Othe<br>9   Blood Patch 349.0<br>Surcharge | er)   Neurosurg/Spin |  |

#### Incorrect

# Step by step solution – Encounter 1

Step 1: Click New Claim and enter patient information

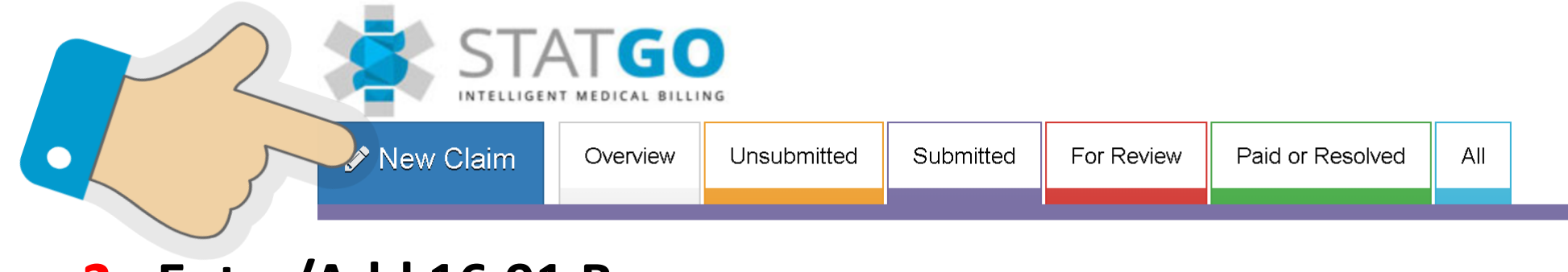

Step 2: Enter/Add 16.91 B

| Add a new Code Ex: 03.03D   03.07A   03.08A   03.08L   16.91A   16.91B   16.91C   16.91G   98.11C   98.11F |  |       |  | Encounter Number |   |   |  |
|----------------------------------------------------------------------------------------------------|--|-------|--|------------------|---|---|--|
| 16.91B : Insertion of anaesthetic into spinal canal for analgesia {Follow up                               |  | 🕂 Add |  | -                | 1 | + |  |

• Step 3: Submit the claim

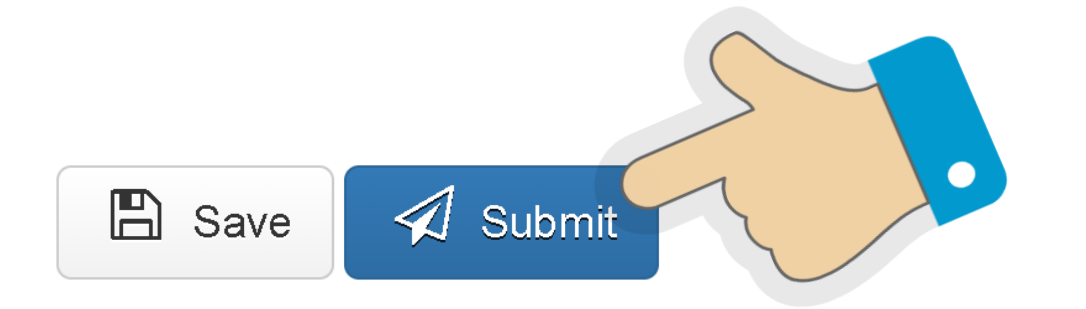

# Step by step solution – Encounter 2

Step 4: Click New Claim and enter patient information

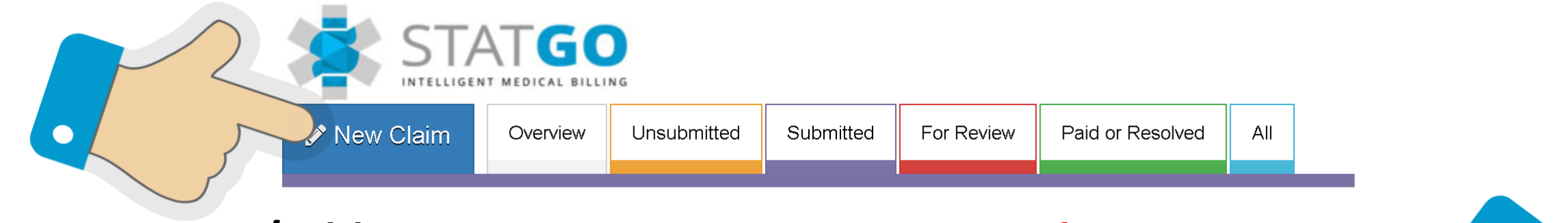

• Step 5: Enter/Add 16.91 B - ensure Encounter Number = 2

Add a new Code Ex: 03.03D | 03.07A | 03.08A | 03.08L | 16.91A | 16.91B | 16.91C | 16.91G | 98.11C | 98.11F

16.91B : Insertion of anaesthetic into spinal canal for analgesia {Follow up

+ Add

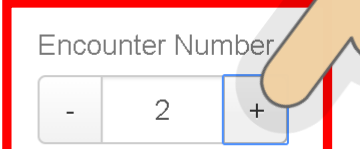

• Step 6: Submit the claim

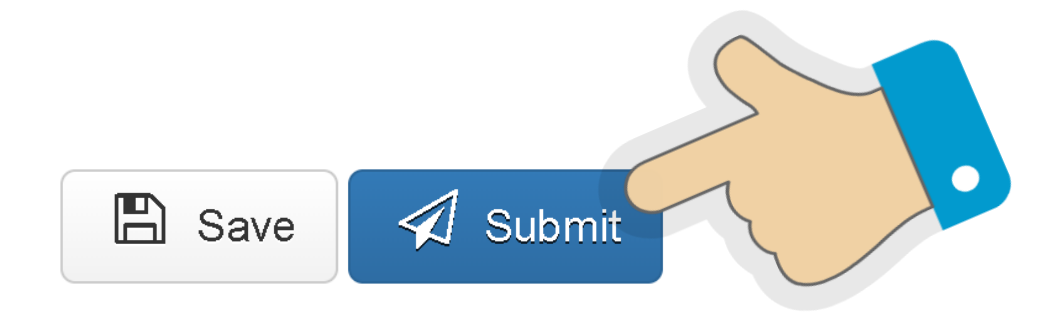

#### Once you are finished-you can double check

• The "Patient Claim History" will also show you the different encounter:

\*If there is not EN on the patient history this is encounter  $1^*$ 

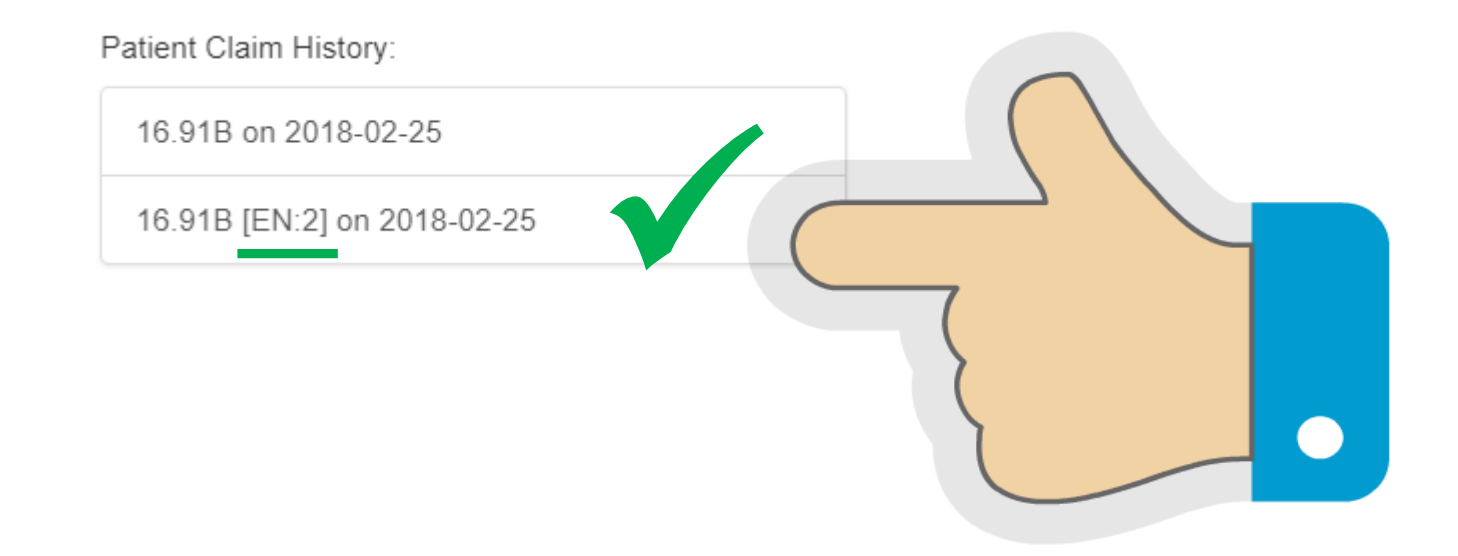